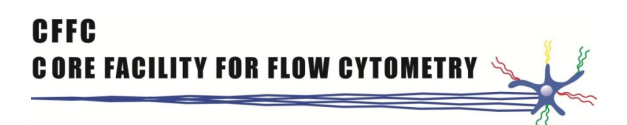

### How to use webfile for moving data

The manual has only been tested on a Sund computer

Open a web browser and log in to webfile.sund.ku.dk

Use your KU username and password

This will open webfile

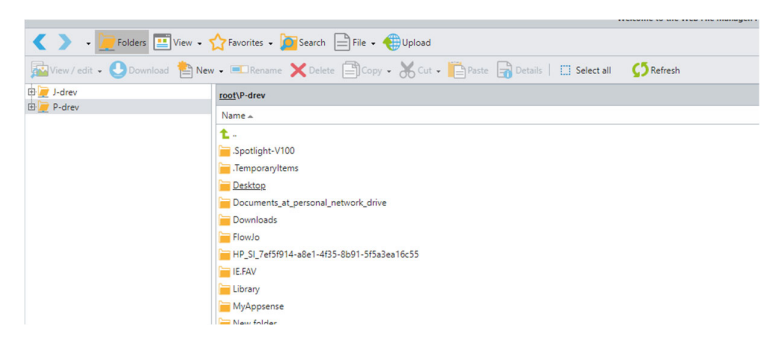

P-drev is your private drive and J-drev is the top drive on Sund, click the J-drev to find ISIM and your Q-drev.

# To upload files to the network

Choose the folder where the data goes

### Click Upload

| < 🔪 🖌 📜 Folders 🖭 View 🗸          | ☆ Favorites → 📠 Search 📄 File - 📵 Upload                                  |
|-----------------------------------|---------------------------------------------------------------------------|
| 🔤 View / edit 🗸 🕓 Download  睯 New | w 🛛 📼 Rename 🗙 Delete 📳 Copy 🛶 💼 Paste 🔓 Details 📔 Select all 🛛 🏠 Refresh |
| 🕀 💆 J-drev                        | root\P-drev                                                               |
| 🕀 💆 P-drev                        | Name 🔺                                                                    |
|                                   | <b>t</b>                                                                  |
|                                   | 🚘 .Spotlight-V100                                                         |
|                                   | 🔚 .TemporaryItems                                                         |
|                                   | Extop Desktop                                                             |
|                                   | E Documents_at_personal_network_drive                                     |
|                                   | 🔚 Downloads                                                               |
|                                   | FlowJo                                                                    |
|                                   | HP_SI_7ef5f914-a8e1-4f35-8b91-5f5a3ea16c55                                |
|                                   | ie.fav                                                                    |
|                                   | 🔚 Library                                                                 |
|                                   | 늘 MyAppsense                                                              |
|                                   | 🗁 Naw folder                                                              |

### A new window is opened for upload

| Uploading of r                                                |                               |                                            |  |  |
|---------------------------------------------------------------|-------------------------------|--------------------------------------------|--|--|
| Standard                                                      | Drag & drop + images          | From URL                                   |  |  |
| Note! Your browser supports multiple files selection at once. |                               |                                            |  |  |
|                                                               |                               | Browse                                     |  |  |
|                                                               |                               | Browse                                     |  |  |
|                                                               |                               | Browse                                     |  |  |
| > 2 GB:                                                       |                               | Browse                                     |  |  |
| Vpload                                                        | folder 🗌 Place all files in a | one folder (ignore paths)<br>Select folder |  |  |
|                                                               |                               | Reset Upload                               |  |  |

Notice that you have to choose between < 2 GB or > 2 GB

Click the browse bottom and choose the files

Click upload

Alternatively, click the checkbox next to Upload folder, then you can select a folder

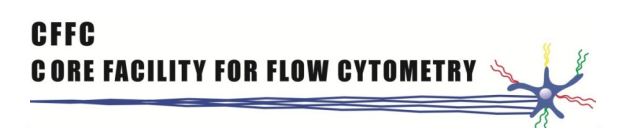

## To download files from the network

Select the files you need to download

#### Click the download bottom

|                                                                  |                                                                                   | .y |  |
|------------------------------------------------------------------|-----------------------------------------------------------------------------------|----|--|
| < 🔪 - 🔽 olders 🔍 View - 🏠 Favorites - 🛅 Search 📄 File - 🌐 Upload |                                                                                   |    |  |
| View / edit 🛛 🕒 Download 📔 New                                   | v 📲 Rename 🗙 Delete 🗐 Copy 🗸 🔏 Cut 🗸 📔 Paste 🔒 Details   🏢 Select all 🛛 🍊 Refresh |    |  |
| 🗄 📜 J-drev                                                       | root\P-drev                                                                       |    |  |
| 🕀 📜 P-drev                                                       | Name 🛋                                                                            |    |  |
|                                                                  | <b>t</b> -                                                                        |    |  |
|                                                                  | 🚘 .Spotlight-V100                                                                 |    |  |
|                                                                  | TemporaryItems                                                                    |    |  |
|                                                                  | Desktop                                                                           |    |  |
|                                                                  | Cocuments_at_personal_network_drive                                               |    |  |
|                                                                  | Cownloads                                                                         |    |  |
|                                                                  | FlowJo                                                                            |    |  |
|                                                                  | HP_SI_7ef5f914-a8e1-4f35-8b91-5f5a3ea16c55                                        |    |  |
|                                                                  | IE.FAV                                                                            |    |  |
|                                                                  | Library                                                                           |    |  |
|                                                                  | MyAppsense                                                                        |    |  |
|                                                                  | - New folder                                                                      |    |  |

### A new window is opened for download

| Downloading of multiple files                                       |  |  |
|---------------------------------------------------------------------|--|--|
|                                                                     |  |  |
| S Install Chrome extension to keep folder structure during download |  |  |
| Compress and download You can drag-n-drop files to your desktop     |  |  |
| Path                                                                |  |  |
| P-drev/Documents_at_personal_network_drive/Test af webfile/         |  |  |
| P-drev/Documents_at_personal_network_drive/Test af webfile/         |  |  |
| P-drev/Documents_at_personal_network_drive/Test af webfile/         |  |  |
|                                                                     |  |  |
|                                                                     |  |  |
|                                                                     |  |  |
|                                                                     |  |  |

If you have a single file click download, if you have many files click compress and download

The program will now ask where to put the files

Choose a folder and you are done